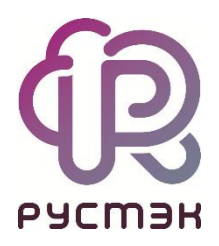

## Российская сервисная платформа виртуализации РУСТЭК

# РУСТЭК.Конфигуратор — описание

## Приложение к Руководству по установке

Релиз 2.6

## Оглавление

| 1    | /становка ОС - rustack-os-install                | 3 |
|------|--------------------------------------------------|---|
| 1.1  | Общие настройки                                  | 3 |
| 1.2  | Настройки дисков                                 | 3 |
| 1.3  | Настройки сети                                   | 3 |
| 1.3  | .1 Настройка сетевых агрегатов                   | 3 |
| 1.3  | .2 Сеть управления                               | 5 |
| 1.3  | .3 Сеть виртуальной инфраструктуры (опционально) | 5 |
| 1.4  | Сеть хранения данных (опционально)               | 6 |
| 1.5  | Предупреждения                                   | 6 |
| 1.6  | Применить конфигурацию РУСТЭК                    | 7 |
| 2    | /становка РУСТЭК - rustackctl                    | 8 |
| 2.1  | Добавить новый узел                              | 8 |
| 2.2  | Список узлов                                     | 8 |
| 2.3  | Сеть                                             | 8 |
| 2.4  | Дисковая подсистема1                             | 0 |
| 2.4  | .1 Настройки блочных устройств1                  | 0 |
| 2.4  | .2 Настройки NFS1                                | 1 |
| 2.4  | .3 Настройки OCFS21                              | 1 |
| 2.4  | .4 Настройки хранения образов и РК1              | 2 |
| 2.5  | Оверкоммит1                                      | 2 |
| 2.6  | Общие настройки1                                 | 3 |
| 2.7  | Настройки высокой доступности серверов1          | 3 |
| 2.8  | Интеграция с сервисом каталога1                  | 4 |
| 2.9  | Интеграция с Zabbix1                             | 5 |
| 2.10 | Интеграция с внешним Syslog1                     | 5 |
| 2.11 | Предупреждения1                                  | 5 |
| 2.12 | Проверить доступность узлов 1                    | 6 |
| 2.13 | Применить конфигурацию РУСТЭК 1                  | 6 |
| 2.14 | Сохранить имена инициаторов iSCSI в файл1        | 6 |
| 2.15 | Изменить политики служб1                         | 6 |
| 2.16 | Собрать техническую информацию1                  | 6 |

## 1 Установка OC - rustack-os-install

## 1.1 Общие настройки

| Опция                       | Тип поля  | Значение по<br>умолчанию               | Доступные<br>значения                                           | Комментарий                                                                                                    |
|-----------------------------|-----------|----------------------------------------|-----------------------------------------------------------------|----------------------------------------------------------------------------------------------------|
| Пароль<br>суперпользователя | Текстовое | rustack                                | *                                                               | Поле для смены пароля по<br>умолчанию                                                                                                    |
| Митигации ядра              | Выбор     | выключены iTLB<br>и TSX Async<br>Abort | включены<br>выключены<br>выключены<br>iTLB и TSX<br>Async Abort | Режимы работы ядра:<br>• безопасный — включены<br>• сбалансированный —<br>выключены TLB и TSX<br>Async Abort<br>• производительный —<br>выключены |

## 1.2 Настройки дисков

| Опция                                | Тип<br>поля | Значение по<br>умолчанию                          | Доступные значения                      | Комментарий                                                                                                   |
|--------------------------------------|-------------|---------------------------------------------------|-----------------------------------------|----------------------------------------------------------------------------------------------------|
| Диск для установки                   | Выбор       | Первое<br>устройство из<br>доступных в<br>системе | локальные диски или<br>подключенные LUN |                                                                                                    |
| Дополнительный<br>диск для установки | Выбор       | Первое<br>устройство из<br>доступных в<br>системе | локальные диски или<br>подключенные LUN | Возможность выбрать<br>отдельный диск для каталога<br>/var, в котором<br>располагаются файлы<br>журналов и БД |

## 1.3 Настройки сети

### 1.3.1 Настройка сетевых агрегатов

#### 1.3.1.1 bond0: Агрегат по умолчанию

| Опция                    | Тип поля    | Значение по<br>умолчанию | Доступные значения                                                | Комментарий |
|--------------------------|-------------|--------------------------|-------------------------------------------------------------------|-------------|
| Физические<br>интерфейсы | Мультивыбор |                          | Список сетевых<br>интерфейсов, доступных в<br>системе, которые не |             |

Релиз 2.6

РУСТЭК.Конфигуратор – описание. Приложение к Руководству по установке РУСТЭК

| Опция                        | Тип поля  | Значение по<br>умолчанию | Доступные значения                       | Комментарий                                                                                   |
|------------------------------|-----------|--------------------------|------------------------------------------|-----------------------------------------------------------------------------------------------|
|                              |           |                          | выбраны в настройках<br>других агрегатов |                                                                                               |
| Тип агрегации<br>интерфейсов | Выбор     | active-backup            | LACP<br>active-backup<br>round-robin     | LACP должен<br>поддерживаться и быть<br>настроенным на<br>вышестоящем сетевом<br>оборудовании |
| MTU<br>интерфейса            | Текстовое | 1500                     | ≤ 9000                                   | доступное значение МТU<br>определяется настройками<br>вашего сетевого<br>оборудования         |

1.3.1.2 bond1: Дополнительный агрегат #1 (опционально)

| Опция                           | Тип поля    | Значение по<br>умолчанию | Доступные значения                                                                                         | Комментарий                                                                                   |
|---------------------------------|-------------|--------------------------|----------------------------------------------------------------------------------------------------|-----------------------------------------------------------------------------------------------|
| Настроить<br>сетевой<br>агрегат | Чекбокс     | выключено ( [ ] )        | включено - [X], выключено - [ ]                                                                            |                                                                                               |
| Физические<br>интерфейсы        | Мультивыбор |                          | Список сетевых интерфейсов,<br>доступных в системе, которые<br>не выбраны в настройках<br>других агрегатов |                                                                                               |
| Тип агрегации<br>интерфейсов    | Выбор       | active-backup            | LACP<br>active-backup<br>round-robin                                                                       | LACP должен<br>поддерживаться и<br>быть настроенным на<br>вышестоящем<br>сетевом оборудовании |
| MTU<br>интерфейса               | Текстовое   | 1500                     | ≤ 9000                                                                                                    | доступное значение<br>МТU определяется<br>настройками вашего<br>сетевого<br>оборудования      |

1.3.1.3 bond2: Дополнительный агрегат #2 (опционально)

| Опция                           | Тип поля | Значение по<br>умолчанию | Доступные значения              | Комментарий |
|---------------------------------|----------|--------------------------|---------------------------------|-------------|
| Настроить<br>сетевой<br>агрегат | Чекбокс  | выключено ( [ ] )        | включено - [Х], выключено - [ ] |             |

РУСТЭК.Конфигуратор – описание. Приложение к Руководству по установке РУСТЭК

| Опция                        | Тип поля    | Значение по<br>умолчанию | Доступные значения                                                                                         | Комментарий                                                                                      |
|------------------------------|-------------|--------------------------|----------------------------------------------------------------------------------------------------|--------------------------------------------------------------------------------------------------|
| Физические<br>интерфейсы     | Мультивыбор | _                        | Список сетевых интерфейсов,<br>доступных в системе, которые<br>не выбраны в настройках<br>других агрегатов |                                                                                                  |
| Тип агрегации<br>интерфейсов | Выбор       | active-backup            | LACP<br>active-backup<br>round-robin                                                                       | LACP должен<br>поддерживаться и<br>быть настроенным на<br>вышестоящем<br>сетевом<br>оборудовании |
| MTU<br>интерфейса            | Текстовое   | 1500                     | ≤ 9000                                                                                                    | доступное значение<br>MTU определяется<br>настройками вашего<br>сетевого<br>оборудования         |

### 1.3.2 Сеть управления

| Опция                       | Тип поля  | Значение по<br>умолчанию | Доступные<br>значения                           | Комментарий                                                                                                    |
|-----------------------------|-----------|--------------------------|-------------------------------------------------|----------------------------------------------------------------------------------------------------|
| Сетевой<br>агрегат          | Выбор     | _                        | Настроенные и<br>включенные<br>сетевые агрегаты |                                                                                                    |
| CIDR<br>интерфейса          | Текстовое | 192.192.192.2/24         | IP/MASK                                         |                                                                                                    |
| Шлюз                        | Текстовое | 192.192.192.1            | IP                                              |                                                                                                    |
| Внешний DNS                 | Текстовое | 8.8.8.8                  | IP                                              | только сеть Управления                                                                                                    |
| VLAN<br>менеджмент-<br>сети | Текстовое | 4092                     | 2 - 4094                                        | не рекомендуется использовать<br>VLAN ID 1, потому что он является<br>зарезервированным у некоторых<br>вендоров сетевого оборудования |

## 1.3.3 Сеть виртуальной инфраструктуры (опционально)

| Опция                          | Тип поля | Значение по<br>умолчанию | Доступные<br>значения             | Комментарий |
|--------------------------------|----------|--------------------------|-----------------------------------|-------------|
| Использовать<br>отдельную сеть | Чекбокс  | выключено ([])           | включено - [X],<br>выключено - [] |             |

Релиз 2.6

РУСТЭК.Конфигуратор – описание. Приложение к Руководству по установке РУСТЭК

| Опция                       | Тип поля  | Значение по<br>умолчанию | Доступные<br>значения                           | Комментарий                                                                                                    |
|-----------------------------|-----------|--------------------------|-------------------------------------------------|----------------------------------------------------------------------------------------------------|
| Сетевой<br>агрегат          | Выбор     | _                        | Настроенные и<br>включенные<br>сетевые агрегаты |                                                                                                    |
| CIDR<br>интерфейса          | Текстовое | 192.192.193.2/24         | IP/MASK                                         |                                                                                                    |
| Шлюз                        | Текстовое | 192.192.193.1            | IP                                              | не обязательно — предупреждение<br>о некорректной настройке можно<br>игнорировать                                                     |
| VLAN<br>менеджмент-<br>сети | Текстовое | 4093                     | 2 - 4094                                        | не рекомендуется использовать<br>VLAN ID 1, потому что он является<br>зарезервированным у некоторых<br>вендоров сетевого оборудования |

## 1.4 Сеть хранения данных (опционально)

| Опция                          | Тип поля  | Значение по<br>умолчанию | Доступные<br>значения                           | Комментарий                                                                                                    |
|--------------------------------|-----------|--------------------------|-------------------------------------------------|----------------------------------------------------------------------------------------------------|
| Использовать<br>отдельную сеть | Чекбокс   | выключено ([])           | включено - [X],<br>выключено - [ ]              |                                                                                                    |
| Сетевой<br>агрегат             | Выбор     |                          | Настроенные и<br>включенные<br>сетевые агрегаты |                                                                                                    |
| CIDR<br>интерфейса             | Текстовое | 192.192.194.2/24         | IP/MASK                                         |                                                                                                    |
| Шлюз                           | Текстовое | 192.192.194.1            | IP                                              | не обязательно — предупреждение<br>о некорректной настройке можно<br>игнорировать                                                     |
| VLAN<br>менеджмент-<br>сети    | Текстовое | 4094                     | 2 - 4094                                        | не рекомендуется использовать<br>VLAN ID 1, потому что он является<br>зарезервированным у некоторых<br>вендоров сетевого оборудования |

## 1.5 Предупреждения

Подробный вывод предупреждений.

## 1.6 Применить конфигурацию РУСТЭК

Запуск установки ОС.

## 2 Установка РУСТЭК - rustackctl

## 2.1 Добавить новый узел

1) Добавление нового узла к инсталляции РУСТЭК с выбором для него соответствующего профиля. Доступны следующие профили:

- Основной:
  - о включены все служебные и обязательные роли;
- Дополнительный:
  - включены все служебные и обязательные роли. Где необходимо роль выставлена как «дополнительная»;
- **А**рбитр:
  - для обеспечения кворума включены все экземпляры кластерных ролей + роль «Вычислительный узел»;
- Вычислительный узел:
  - о включена только роль «Вычислительный узел».

Во всех профилях по умолчанию отключены все дополнительные роли.

Выберите профиль.

2) После выбора профиля задайте:

- Имя узла;
- Расположение узла текстовая метка, можно оставить по умолчанию;
- ІР-адрес узла адрес из сети управления, настроенный при установке ОС;
- Имя инициатора iSCSI для iSCSI СХД можете использовать имя инициатора, сгенерированное РУСТЭК.Конфигуратором или задать своё.

3) Можете изменить роли этого узла, если ни один из профилей по каким-то причинам не подходит.

Подробнее о ролях и связанных с ними ограничениях смотрите в документе Роли узлов. Приложение к Руководству по установке, релиз 2.6.

### 2.2 Список узлов

Список уже добавленных узлов инсталляции. В пункте меню можно применить к узлу новый профиль, отредактировать параметры узла из предыдущего пункта, пометить узел на удаление.

### 2.3 Сеть

| Опция          | Тип поля  | Значение по<br>умолчанию | Доступные<br>значения | Комментарий                                                       |
|----------------|-----------|--------------------------|-----------------------|-------------------------------------------------------------------|
| Виртуальный IP | Текстовое | 10.0.0.254               | IP                    | Дополнительный адрес в сети<br>управления, по нему будет доступна |

Релиз 2.6

| Опция                             | Тип поля                                             | Значение по<br>умолчанию | Доступные<br>значения              | Комментарий                                                                                                    |
|-----------------------------------|------------------------------------------------------|--------------------------|------------------------------------|----------------------------------------------------------------------------------------------------|
|                                   |                                                      |                          |                                    | Панель управления, после<br>развертывания РУСТЭК                                                                                                    |
| Имя домена                        | Текстовое                                            | example.com              |                                    | Внутреннее имя домена инсталляции<br>РУСТЭК                                                                                                    |
| Внешние<br>серверы времени        | Текстовое,<br>список<br>значений<br>через<br>запятую | pool.ntp.org             | IP, hostname                       | Чек-лист > Сеть > Служебные<br>Адреса > Внешние NTP                                                                                                    |
| Диапазон VLAN                     | Текстовое,<br>диапазоны<br>От До, через<br>запятую   | 100:200                  | 2:4094                             | Диапазон VLAN ID для создания<br>пользовательских сетей с типом<br>сегментации VLAN, необязательно                                                                                                    |
| Диапазон Geneve                   | Текстовое,<br>диапазоны<br>От До, через<br>запятую   | 1:65000                  | 1:16777216                         | Диапазон VNI для для создания<br>пользовательских сетей с типом<br>сегментации Geneve (тип<br>сегментации по умолчанию)                                                                                   |
| Диапазон GRE                      | Текстовое,<br>диапазоны<br>От До, через<br>запятую   | 1:65000                  | 1:16777216                         | Диапазон VNI для для создания<br>пользовательских сетей с типом<br>сегментации GRE                                                                                                    |
| Диапазон VXLAN                    | Текстовое,<br>диапазоны<br>От До, через<br>запятую   | 1:65000                  | 1:16777216                         | Диапазон VNI для для создания<br>пользовательских сетей с типом<br>сегментации VXLAN                                                                                                    |
| МТU физических<br>интерфейсов     | Текстовое                                            | 1500                     | ≤9000                              | доступное значение МТU<br>определяется настройками вашего<br>сетевого оборудования                                                                                                    |
| MTU туннелей                      | Числовое                                             | 0                        | < МТU<br>физических<br>интерфейсов | 0 - значение будет рассчитываться<br>автоматически, исходя из размера<br>заголовка соответствующего типа<br>сегментации пользовательских<br>сетей. Также вы можете задать это<br>значение самостоятельно. |
| DNS платформы                     | Текстовое,<br>список<br>значений<br>через<br>запятую | 127.0.0.1                | IP                                 | DNS-сервер(ы), которые будут<br>использовать узлы инсталляции                                                                                                    |
| DNS виртуальной<br>инфраструктуры | Текстовое,<br>список                                 | 127.0.0.1                | IP                                 | DNS-сервер(ы), которые будут<br>использоваться по умолчанию для                                                                                                    |

| Опция                          | Тип поля                     | Значение по<br>умолчанию | Доступные<br>значения | Комментарий                                                                                                    |
|--------------------------------|------------------------------|--------------------------|-----------------------|----------------------------------------------------------------------------------------------------|
|                                | значений<br>через<br>запятую |                          |                       | разрешения имен внутри<br>пользовательских сетей, возможна<br>индивидуальная настройка для<br>каждой сети в отдельности                                                                                  |
| Размер кворума<br>DNS кластера | Числовое                     | 33                       | 0-100                 | Процент от имеющегося количества<br>управляющих узлов (с профилями<br>Основной и Дополнительный),<br>которых будет достаточно для<br>валидации автоматически<br>создающихся DNS-записей в Сервисе<br>DNS |

## 2.4 Дисковая подсистема

### 2.4.1 Настройки блочных устройств

| Опция                                         | Тип<br>поля | Значение по<br>умолчанию | Доступные<br>значения | Комментарий                                                                                                    |
|-----------------------------------------------|-------------|--------------------------|-----------------------|----------------------------------------------------------------------------------------------------|
| Отображать<br>только multipath-<br>устройства | Выбор       | да                       | да, нет               | Нужно установить значение "нет", если<br>вы хотите использовать локальные<br>диски или ваша СХД не поддерживает<br>работу по нескольким путям |

#### 2.4.1.1 Настройки iSCSI хранилища

| Опция                                              | Тип поля  | Значение по<br>умолчанию | Доступные<br>значения | Комментарий                                                                                            |
|----------------------------------------------------|-----------|--------------------------|-----------------------|----------------------------------------------------------------------------------------------------|
| IP хранилища                                       | Текстовое | 10.0.0.11                | IP                    | Любой доступный адрес вашей<br>ISCSI СХД, обнаружение<br>остальных адресов произойдет<br>автоматически |
| Порт хранилища                                     | Текстовое | 3260                     | PORT                  |                                                                                                    |
| Включить<br>аутентификацию СНАР<br>при обнаружении | Чекбокс   | Выкл                     | Вкл   Выкл            |                                                                                                    |
| Имя пользователя                                   | Текстовое |                          | *                     |                                                                                                    |
| Пароль                                             | Текстовое |                          | *                     |                                                                                                    |

#### 2.4.1.2 Подключить iSCSI хранилище

Пункт меню запускает подключение iSCSI хранилища к добавленным узлам инсталляции и обновляет информацию о доступных блочных устройствах для дальнейшей настройки хранилища.

Если нужно настроить несколько iSCSI хранилищ, то это нужно делать поочерёдно: сначала заполнить **Настройки iSCSI хранилища** для одной СХД, произвести подключение, затем изменить настройки для следующего хранилища, снова произвести подключение и т.д.

#### 2.4.1.3 Обновить информацию о блочных устройствах

Обновление информации о доступных блочных устройствах, подключённых по Fibre Channel. Строит список подключенных разделов для дальнейшей настройки хранилища.

### 2.4.2 Настройки NFS

| Опция                      | Тип поля  | Значение по<br>умолчанию | Доступные<br>значения              | Комментарий |
|----------------------------|-----------|--------------------------|------------------------------------|-------------|
| Настроить хранилище<br>NFS | Чекбокс   | выключено ([])           | включено - [X],<br>выключено - [ ] |             |
| Версия протокола NFS       | Выбор     | 3                        | 3, 4                               |             |
| Адрес раздела NFS          | Текстовое |                          | IP:/path/to/share                  |             |

### 2.4.3 Настройки OCFS2

| Опция                                                   | Тип поля                           | Значение<br>по<br>умолчанию | Доступные<br>значения                                                                                    | Комментарий                                                                                                    |
|---------------------------------------------------------|------------------------------------|-----------------------------|----------------------------------------------------------------------------------------------------|----------------------------------------------------------------------------------------------------|
| Настроить<br>хранилище<br>OCFS2                         | Чекбокс                            | Выключено<br>([])           | включено - [X],<br>выключено - []                                                                        |                                                                                                    |
| Список WWID<br>для OCFS2                                | Список<br>значений с<br>чекбоксами | нет                         | Список<br>доступных в<br>системе<br>блочных<br>устройств за<br>вычетом wwid<br>для<br>резервных<br>копий |                                                                                                    |
| Максимальное<br>количество нод<br>в OCFS2 в<br>кластере | Числовое                           | 64                          | 1-255                                                                                                    | Значение влияет на размер<br>дискового пространства, которое<br>OCFS2 резервирует под журналы. Не<br>рекомендуется выставлять<br>значения больше чем в 2 раза<br>превышающие реальное число узлов<br>инсталляции + потенциальное<br>расширение инсталляции. |

## 2.4.4 Настройки хранения образов и РК

| Опция                                     | Тип поля  | Значение по<br>умолчанию | Доступные значения                                                                        | Комментарий                                                              |
|-------------------------------------------|-----------|--------------------------|-------------------------------------------------------------------------------------------|--------------------------------------------------------------------------|
| Тип дискового<br>хранилища для<br>образов | Выбор     | нет                      | NFS, OCFS2                                                                                | Доступные значения<br>зависят от того какие<br>типы хранилища включены   |
| Настроить<br>хранилище РК                 | Чекбокс   | выключено ( [ ]<br>)     | включено - [X],<br>выключено - [ ]                                                        |                                                                          |
| Тип дискового<br>хранилища для<br>образов | Выбор     | NFS                      | NFS, OCFS2                                                                                | Тип драйвера хранилища РК,<br>не зависит от основных<br>типов хранилища. |
| WWID для<br>резервных копий               | Выбор     | нет                      | Список доступных в<br>системе блочных<br>устройств за вычетом<br>Списка WWID для<br>OCFS2 |                                                                          |
| Адрес NFS для<br>резервных копий          | Текстовое | нет                      | *                                                                                         | <i>Не может совпадать с</i><br>Адресом раздела NFS                       |

## 2.5 Оверкоммит

| Опция                              | Тип<br>поля | Значение по<br>умолчанию | Доступные<br>значения | Комментарий                                                            |
|------------------------------------|-------------|--------------------------|-----------------------|------------------------------------------------------------------------|
| Коэффициент<br>оверкоммита NFS     | Числовое    | 1.0                      | *                     |                                                                        |
| Коэффициент<br>оверкоммита<br>OCFS | Числовое    | 1.0                      | *                     |                                                                        |
| Коэффициент<br>оверкоммита CPU     | Числовое    | 8.0                      | *                     | Начальные значения параметра — в<br>дальнейшем могут регулироваться из |
| Коэффициент<br>оверкоммита<br>RAM  | Числовое    | 1.0                      | *                     | Панели управления индивидуально для<br>каждого узла                    |

## 2.6 Общие настройки

| Опция                                            | Тип<br>поля | Значение по<br>умолчанию | Доступные<br>значения             | Комментарий                                                                                                    |
|--------------------------------------------------|-------------|--------------------------|-----------------------------------|----------------------------------------------------------------------------------------------------|
| Включение KSM                                    | Чекбокс     | Включено<br>([X])        | включено - [X],<br>выключено - [] |                                                                                                    |
| Процент<br>свободной RAM<br>для включения<br>KSM | Числовое    | 20                       | 0-100                             |                                                                                                    |
| Количество<br>синхронных<br>реплик БД            | Числовое    | 0                        | *                                 | Функционал включается указанием<br>количества синхронных реплик больше<br>нуля. Количество должно быть меньше<br>или равно (количество узлов с ролью БД<br>« <i>включено»</i> ) 1. Не рекомендуется<br>включать этот функционал в инсталляциях<br>с общим количеством узлов БД < 4 |

## 2.7 Настройки высокой доступности серверов

| Опция                                                      | Тип поля  | Значение по<br>умолчанию | Доступные<br>значения             | Комментарий                                                                 |
|------------------------------------------------------------|-----------|--------------------------|-----------------------------------|-----------------------------------------------------------------------------|
| Использовать IPMI<br>для выключения<br>изолированных узлов | Чекбокс   | выключено - [ ]          | включено - [X],<br>выключено - [] |                                                                             |
| Порог срабатывания в<br>минутах                            | Числовое  | 5                        | *                                 |                                                                             |
| Количество попыток<br>выключения узла                      | Числовое  | 3                        | *                                 | Подробнее о работе<br>механизма высокой                                     |
| Интервал между<br>попытками в секундах                     | Числовое  | 10                       | *                                 | доступности серверов<br>смотрите в документе<br>Руководство администратора. |
| Запрещать узел после<br>эвакуации                          | Чекбокс   | включено ( [Х] )         | включено - [X],<br>выключено - [] | релиз 2.6 в разделе Высокая<br>доступность виртуальных                      |
| Включить дисковый<br>хартбит                               | Чекбокс   | включено ( [Х] )         | включено - [X],<br>выключено - [] | машин                                                                       |
| Путь для хартбит-<br>директории                            | Текстовое | /mnt/heartbeat           | *                                 |                                                                             |
| Проверять только<br>разрешённые узлы                       | Чекбокс   | выключено - [ ]          | включено - [X],<br>выключено - [] |                                                                             |

РУСТЭК.Конфигуратор – описание. Приложение к Руководству по установке РУСТЭК

| Опция                                        | Тип поля | Значение по<br>умолчанию | Доступные<br>значения             | Комментарий |
|----------------------------------------------|----------|--------------------------|-----------------------------------|-------------|
| Эвакуировать<br>частично<br>недоступные узлы | Чекбокс  | выключено - [ ]          | включено - [X],<br>выключено - [] |             |

### 2.8 Интеграция с сервисом каталога

Настройка интеграции

| Опция                                             | Тип поля      | Значение по умолчанию                                          | Доступные<br>значения                                                                     | Комментарий                                                                                                    |
|---------------------------------------------------|---------------|----------------------------------------------------------------|-------------------------------------------------------------------------------------------|----------------------------------------------------------------------------------------------------|
| Настроить<br>интеграцию с<br>сервисом<br>каталога | Чекбокс       | выключено - [ ]                                                | включено -<br>[X],<br>выключено - [<br>]                                                  |                                                                                                    |
| Тип сервиса<br>каталога                           | Выбор         | MS AD                                                          | MS AD,<br>FreeIPA                                                                         |                                                                                                    |
| Имя домена                                        | Текстово<br>е | rustack.local                                                  | валидное имя<br>домена                                                                    |                                                                                                    |
| Короткое имя<br>домена                            | Текстово<br>е | rustack                                                        | валидное имя<br>домена без<br>первого<br>уровня                                           | Подробнее об<br>интеграции с<br>сервисами<br>каталогов<br>смотрите в<br>документе<br>Руководство<br>администратора<br>, релиз2.6 в<br>разделе<br>Интеграция с<br>сервисом<br>каталога |
| Hostname или<br>IP-адрес<br>сервера<br>каталога   | Числовое      | 10.0.0.10                                                      | IP                                                                                        |                                                                                                    |
| Полное CN<br>сервисного<br>пользователя           | Текстово<br>е | cn=Rustack Service User, cn=Users,<br>dc=rustack, dc=local     | корректный<br>СN<br>сервисного<br>пользователя                                            |                                                                                                    |
| Пароль<br>сервисного<br>пользователя              | Текстово<br>е | P@ssw0rd                                                       | *                                                                                         |                                                                                                    |
| Фильтр<br>пользователей                           | Текстово<br>е | (memberOf=cn=openstack,ou=RustackO<br>U, dc=rustack, dc=local) | корректный<br>фильтр<br>пользователе<br>й AD, которых<br>надо<br>обрабатывать<br>в РУСТЭК |                                                                                                    |

| Релиз 2 | 2.6 |
|---------|-----|
|---------|-----|

| Опция                                    | Тип поля      | Значение по умолчанию          | Доступные<br>значения | Комментарий |
|------------------------------------------|---------------|--------------------------------|-----------------------|-------------|
| СN контейнера<br>с<br>пользователям<br>и | Текстово<br>е | cn=Users, dc=rustack, dc=local | xxx                   |             |
| Размер<br>пагинации                      | Числовое      | 0                              | число                 |             |

### 2.9 Интеграция с Zabbix

Параметры интеграции РУСТЭК с внешним сервисом мониторинга Zabbix. При включении функционала на узлах инсталляции настраиваются агенты Zabbix с подключением к указанным серверам. Настройка возможна как при развертывании платформы, так и при переконфигурации.

| Опция                | Тип поля    | Значение по<br>умолчанию                 | Доступные<br>значения | Комментарий |
|----------------------|-------------|------------------------------------------|-----------------------|-------------|
| Включить             | Чекбокс     | Выкл                                     | Вкл   Выкл            |             |
| Сервер(ы) Zabbix     | Числовое    | 192.168.0.0/24,<br>192.168.0, zabbixhost | IP, CIDR, hostname    |             |
| Сервер(ы) Zabbix для | Числовое    | zabbixhost:10051,                        | IP:PORT,              |             |
| активных проверок    | (текстовое) | 192.168.0.1:10051                        | hostname:PORT         |             |
| Метадата узлов       | Текстовое   | Rustack                                  | *                     |             |

## 2.10 Интеграция с внешним Syslog

Позволяет настроить передачу всех логов платформы на внешний сервер/серверы Syslog. Настройка возможна как при развертывании платформы, так и при переконфигурации.

| Опция               | Тип поля                                       | Значение по<br>умолчанию | Доступные<br>значения | Комментарий |
|---------------------|------------------------------------------------|--------------------------|-----------------------|-------------|
| Включить            | Чекбокс                                        | Выкл                     | Вкл   Выкл            |             |
| Сервер(ы)<br>Syslog | Текстовое,<br>список значений через<br>запятую | 127.0.0.1                | Список<br>IP Hostname |             |

### 2.11 Предупреждения

Если какие-то поля не заполнены или заполнены некорректно, вы увидите предупреждения красным в верхней части экрана. Предупреждения накапливаются в разделе *Предупреждения*, где их можно посмотреть. При устранении они исчезают.

### 2.12 Проверить доступность узлов

Проверка сетевой доступности добавленных узлов инсталляции.

### 2.13 Применить конфигурацию РУСТЭК

Установка или переконфигурация РУСТЭК запускается после выбора пункта **Применить** конфигурацию РУСТЭК в основном меню РУСТЭК.Конфигуратора.

В случае ошибки подробности можно посмотреть в этом же окне или в файле /var/log/rustack-ansible/rustack-ansible.log. Каждый запуск конфигурации записывается в отдельный файл журнала. Для упрощения диагностики хранятся последние 5 запусков.

### 2.14 Сохранить имена инициаторов iSCSI в файл

Запускает сохранение в файл имён инициаторов iSCSI для всех хостов, у которых включена опция "Настраивать iSCSI". Имена записываются в файл **/opt/iscsi\_initiator\_name\_list**. Данный список может понадобиться специалистам, которые будут настраивать СХД.

### 2.15 Изменить политики служб

Запускает применение изменений политик доступа к ресурсам платформы без применения всей конфигурации. Механизм настройки политик описан в документе Руководство администратора, релиз 2.6 в разделе Тонкая настройка платформы.

### 2.16 Собрать техническую информацию

Запускает сбор информации для диагностики неисправности. Собранная информация записывается в apxuв /mnt/gluster/debug\_dump/debug\_dump-[дата]-[время].tgz (или /tmp/debug\_dump/debug\_dump-[дата]-[время].tgz в случае проблем с glusterfs), который нужно отправить в службу технической поддержки. Аpxuв содержит следующие данные:

- полный список пакетов с версиями для каждого узла;
- статусы всех сервисов на момент выполнения;
- конфигурация openvswitch + flow, сетевых интерфейсов, неймспейсов;
- данные о физическом оборудовании;
- параметры sysctl;
- модули ядра;
- конфигурация multipath;
- список процессов;
- конфигурационные файлы инсталляции;
- дамп БД syslog за последние 7 дней.